# Adobe AEM Dispatcher Caching Basics.

Rookie "getting started" tutorial. Impressions of familiarity with Adobe AEM Dispatcher from present junior developer for future juniors.

# Part 0. Introduction.

Current tutorial consists of 5 parts.

- Part 1. Abstract view of the Adobe AEM Dispatcher and of its goals.
- Part 2. Environment installation.
- Part 3. Environment initial settings for enable cache.
- Part 4. Cache invalidation.
- Part 5. Useful external tools for advanced using of the dispatcher.

# Part 1. Abstract view of the Adobe AEM Dispatcher and of its goals.

There are two basic approaches to web publishing:

1. Static Web Servers: such as Apache or IIS, are very simple, but fast.

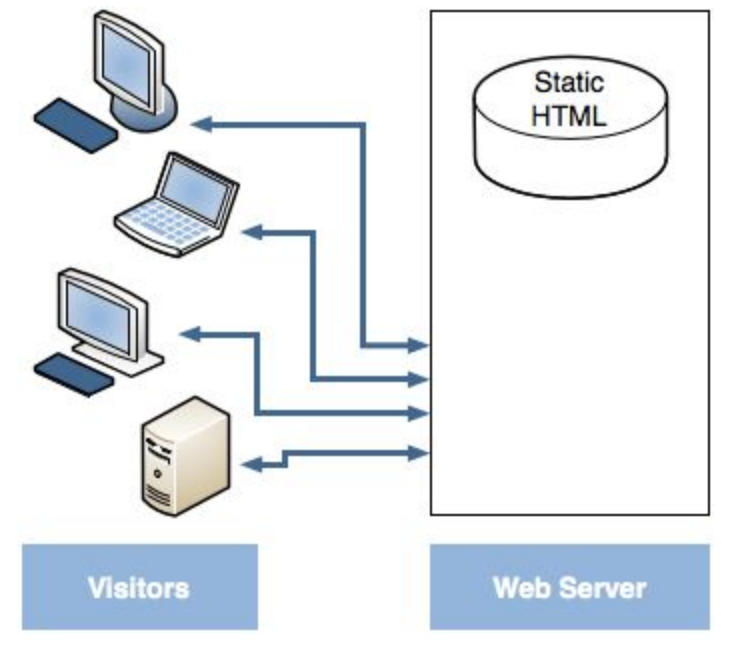

The first static web servers were created at the era of the web childhood in the middle of the 90-s years of the XX-th century.

Apache HTTP Server ("httpd") was one of them and it became very quickly the most popular static web server. The Apache HTTP Server ("httpd") was launched in 1995 and it has been the most popular web server on the Internet since April 1996. It has celebrated its 20th birthday in February 2015. The Apache HTTP Server creation became very important for open source world which includes java open source software. This server was created by 10-15 developers which formed original Apache Group. In 1999 members of the Apache Group formed the Apache Software Foundation (ASF) which greatly expanded the number of Open Source software projects. For example, java applications development is almost painless today thanks to a dozens projects of Apache Open Source software such as felix (OSGi implementation), jackrabbit (jcr implementation) and sling which are used in Adobe AEM.

One of the greatest feature of the static web servers is that their abilities and properties may be expanded, improved and customized by the 3rt party plugins.

2. Content Management Servers: which provide dynamic, real-time, intelligent content, but require much more computation time and other resources.

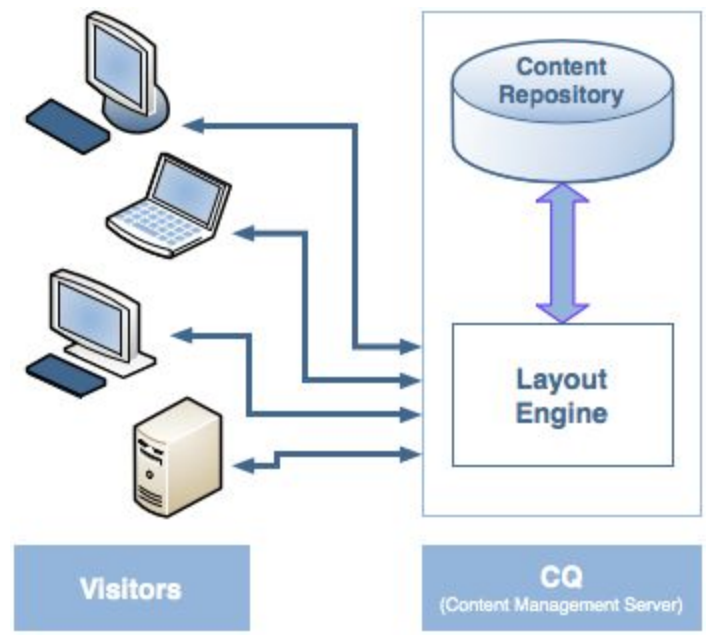

We may use the 2nd approach by default when are working with Adobe AEM. Minimal environment configuration for web publishing with Adobe AEM consists of two AEM instances: author and publish. 3. The Dispatcher helps realize both approaches at the same time for building and configuring both fast and dynamic environment. The dispatcher works as part of a static HTML server (such as Apache). It means that the dispatcher is only the 3rd party plugin (plugins are called "modules" for apache httpd) for static web servers. This plugin was written by Adobe.

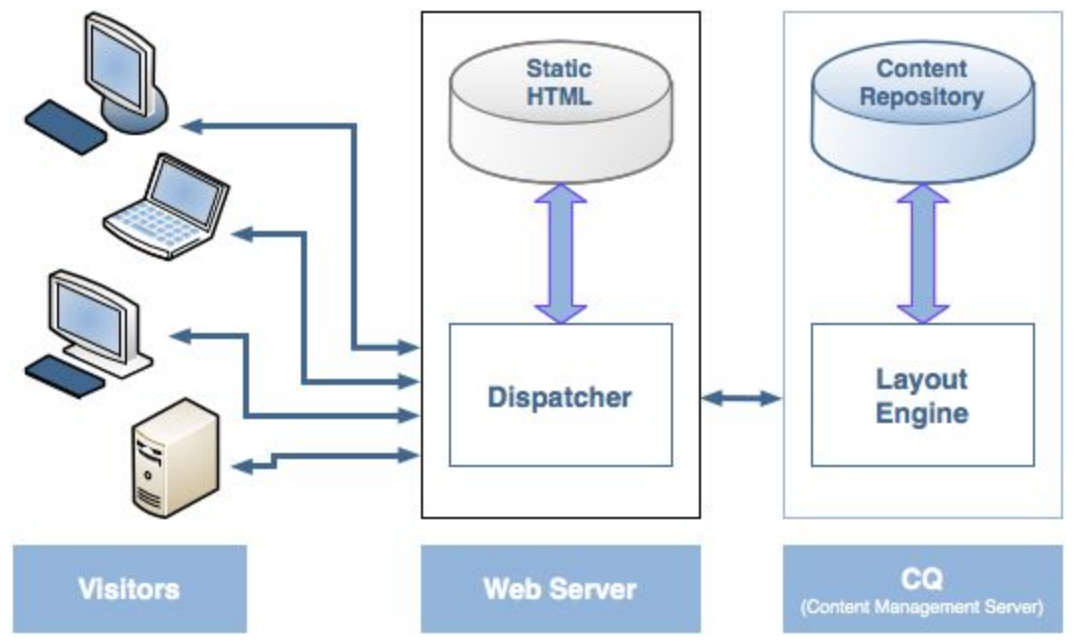

Such environment provides caching with aim of:

- storing (or "caching") as much of the site content as is possible, in the form of a static website;
- accessing the layout engine as little as possible.

It means that:

- static content is handled with exactly the same speed and ease as on a static web server; additionally you can use the administration and security tools available for your static web server(s);
- dynamic content is generated as needed, without slowing the system down any more than absolutely necessary.

The dispatcher contains mechanisms to generate and update static HTML based on the content of the dynamic site. You can specify in detail which documents are stored as static files and which are always generated dynamically.

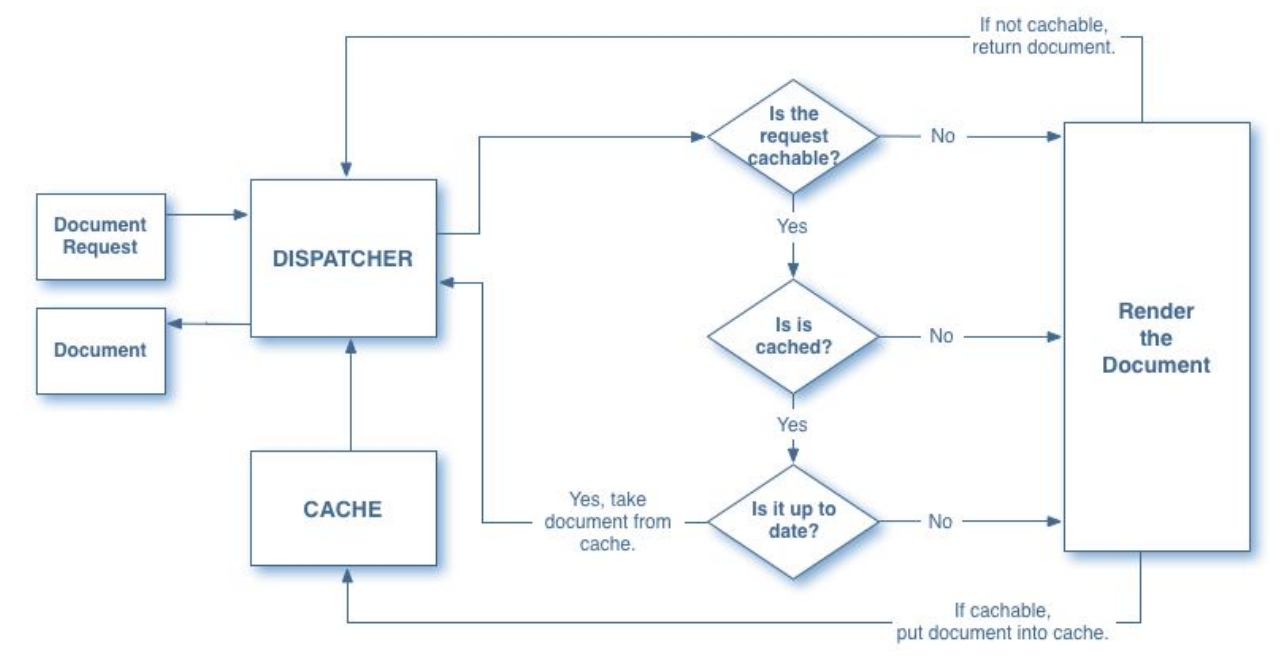

The scheme of how dispatcher returns documents.

Except benefits of caching the dispatcher provides the benefits of load balancing. Load Balancing is the practice of distributing the computation load of the website across several instances of AEM. You gain increased processing power and increased fail-safe coverage.

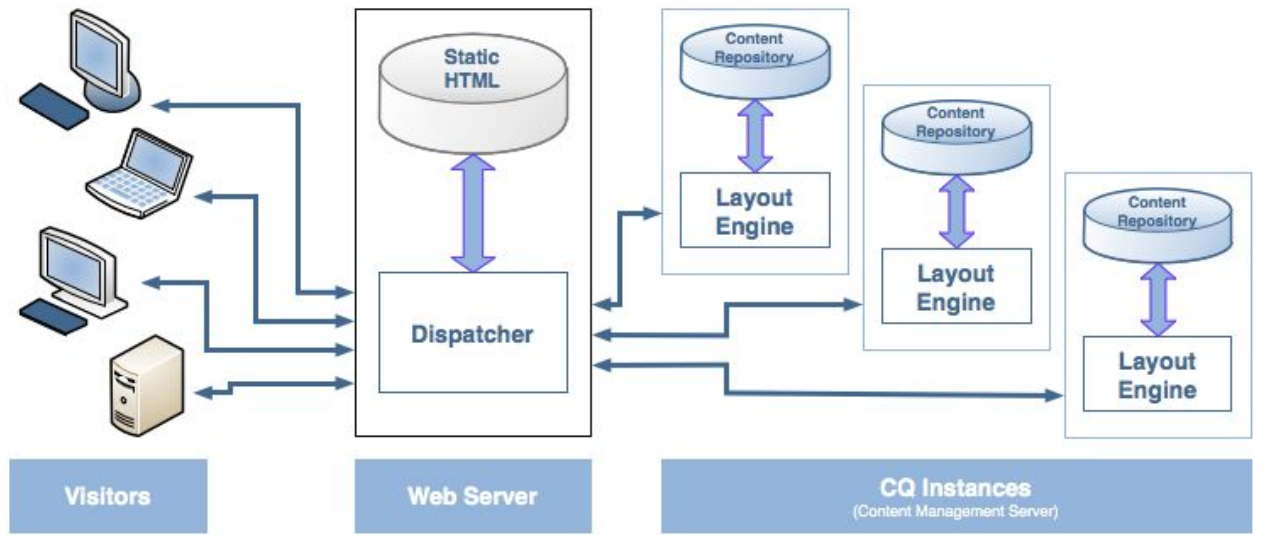

## Summary

The main goals of the dispatcher:

- Caching;
- Load balancing.

The dispatcher provides such additional goals like:

- Security;
- Request processing management.

You may study more detailed documentation on the next page: <u>https://docs.adobe.com/docs/en/dispatcher.html</u>

## Part 2. Environment installation.

We consider for demonstration purposes only **local** environment installation in our "getting started" tutorial. We assume that you already have installed AEM author (<u>http://localhost:4502</u>) and publish (<u>http://localhost:4503</u>) instances. Then you need to install only couple of things for dispatcher working environment.

- 1. You need to choose one of three supported static web servers and install it:
  - Apache HTTP Server ("httpd");
  - Microsoft IIS;
  - Oracle IPlanet.
- 2. Then you need to install and enable Adobe AEM Dispatcher module (plugin) for corresponding static web server.

#### 2.1 Static web server installation.

We consider for demonstration purposes installation of Apache HTTP Server ("httpd"). We assume that your local environment is based on some kind of Windows OS family. If you have another OS family then installation steps will be quite similar.

We assume that we have next working environment:

- 1. Windows 7 Professional SP1 x64 OS;
- 2. Adobe AEM 6.1 author instance (<u>http://localhost:4502</u>);
- 3. Adobe AEM 6.1 publish instance (<u>http://localhost:4503</u>).

Important note: before downloading httpd distributives you should to check if corresponding dispatcher module exists for the version of your future httpd server. Different versions of dispatcher module have been written by Adobe and shared on the next page: <a href="https://www.adobeaemcloud.com/content/companies/public/adobe/dispatcher/dispatcher.html">https://www.adobeaemcloud.com/content/companies/public/adobe/dispatcher/dispatcher.html</a>

You can see that for the Windows OS family there are dispatcher modules only for apache httpd 2.2 version. You may download from this page one of the next archives: **dispatcher-apache2.2-windows-x86-4.2.0.zip** 

or

#### Dispatcher-apache2.2-windows-x86-ssl-4.2.0.zip.

We will use one of this archives in the next paragraph which is about how to enable dispatcher module on the static web server.

#### Dispatcher for Apache HTTP Server 2.2

dispatcher-apache2.2-aix-powerpc-4.2.0.tar.gz AIX PowerPC dispatcher-apache2.2-aix-powerpc-ssl-4.2.0.tar.gz AIX PowerPC OpenSSL 1.0.x dispatcher-apache2.2-aix-powerpc64-4.2.0.tar.gz AIX PowerPC 64bit dispatcher-apache2.2-aix-powerpc64-ssl-4.2.0.tar.gz AIX PowerPC 64bit OpenSSL 1.0.x dispatcher-apache2.2-linux-i686-4.2.0.tar.gz Linux i686 dispatcher-apache2.2-linux-i686-ssl-4.2.0.tar.gz Linux i686 OpenSSL 1.0.x dispatcher-apache2.2-linux-x86-64-4.2.0.tar.gz Linux x86 64bit dispatcher-apache2.2-linux-x86-64-ssl-4.2.0.tar.gz Linux x86 64bit OpenSSL 1.0.x dispatcher-apache2.2-solaris-amd64-4.2.0.tar.gz Solaris AMD 64bit dispatcher-apache2.2-solaris-amd64-ssl-4.2.0.tar.gz Solaris AMD 64bit OpenSSL 1.0.x dispatcher-apache2.2-solaris-i386-4.2.0.tar.gz Solaris i386 dispatcher-apache2.2-solaris-i386-ssl-4.2.0.tar.gz Solaris i386 OpenSSL 1.0.x dispatcher-apache2.2-solaris-sparc-4.2.0.tar.gz Solaris SPARC dispatcher-apache2.2-solaris-sparc-ssl-4.2.0.tar.gz Solaris SPARC OpenSSL 1.0.x dispatcher-apache2.2-solaris-sparcv9-4.2.0.tar.gz Solaris SPARC-v9 dispatcher-apache2.2-solaris-sparcv9-ssl-4.2.0.tar.gz Solaris SPARC-v9 OpenSSL 1.0.x dispatcher-apache2.2-windows-x86-4.2.0.zip Windows x86 dispatcher-apache2.2-windows-x86-ssl-4.2.0.zip Windows x86 OpenSSL 1.0.x

Therefore we need to install apache httpd of version 2.2 and for x86 platform because we have windows OS family environment and only this couple of dispatcher modules exists for our case. Then you may see on the apache httpd download page:

<u>https://httpd.apache.org/download.cgi</u>, that "Apache httpd for Microsoft Windows is available from <u>a number of third party vendors</u>".

#### Downloading the Apache HTTP Server

Use the links below to download the Apache HTTP Server from one of our mirrors. You

Only current recommended releases are available on the main distribution site and its n

Apache httpd for Microsoft Windows is available from a number of third party vendors.

This means that you will not find apache httpd binaries for Windows OS family on the httpd apache web site but you can choose one of the third party vendors. Vendors have built such binaries from sources and share binaries on their third party web sites.

https://httpd.apache.org/docs/current/platform/windows.html#down

#### **Downloading Apache for Windows**

The Apache HTTP Server Project itself does not prov

If you cannot compile the Apache HTTP Server yours

Popular options for deploying Apache httpd, and, opt

- ApacheHaus
- Apache Lounge
- BitNami WAMP Stack
- <u>WampServer</u>
- <u>XAMPP</u>

Let choose the first one: ApacheHaus. <u>http://www.apachehaus.com/cgi-bin/download.plx</u> Their binaries have been compiled with Visual Studio:

#### Apache Haus Downloads

Apache binaries are built with the original source released by the Apache Software Foundation (unless noted) and have been compiled with Visual Studio 2008 (VC9) or Visual Studio 2012 (VC11) to obtain higher performance and better stability than the binaries built by the Apache Software Foundation

You can find binaries for Apache 2.2 and notice that binaries for that httpd version have been compiled with Visual Studio 2008 (VC9).

| Apache 2.2                                                                                                    | Server Binaries                             |                                      |                      |
|----------------------------------------------------------------------------------------------------|---------------------------------------------|--------------------------------------|----------------------|
| Apache 2.2.x VC9<br>Built using C sources from the ASF and OpenSSL on Visual Studio :<br>See readme_first.html file for details.                                                                                                    | 2008 (VC9).                                 |                                      |                      |
| Apache 2.2.31<br>with OpenSSL 1.0.2h, Zlib 1.2.8 (mod_deflate), APR 1.5.2,<br>APR-Util 1.5.4, PCRE 8.38, IPv6 and TLS SNI enabled                                                                                                    | httpd-2.2.31-x86-r4.zip<br>SHA1 Checksum: d | 6,039.8 KB<br>7157<br>3406845b6b0675 | Download Locations   |
| Therefore you also need appropriate Mic x86):                                                                                                    | crosoft Visual C++ I                        | Redistributa                         | ble Package          |
| Visual Studio Redis                                                                                                    | stributable Package                         | s                                    |                      |
| Microsoft Visual C++ 2015 Redistributable<br>Microsoft Visual C++ 2015 Redistributable Packages to be used for o                                                                                                    | our VC14 builds                             |                                      |                      |
| Microsoft Visual C++ 2015 Redistributable Package (X86 & x64)<br>The Microsoft Visual C++ 2015 Redistributable Package (X86 & x64) installs runtime components of Visual C++ Libraries<br>required to run applications developed with Visual C++ on a<br>computer that does not have Visual C++ 2015 installed.                            | Microsoft Download                          | 13.1 - 13.9<br>MB                    | Direct Download Link |
| Microsoft Visual C++ 2012 Redistributable<br>Microsoft Visual C++ 2012 Redistributable Packages to be used for o                                                                                                    | our VC11 builds                             |                                      |                      |
| Microsoft Visual C++ 2012 Update 4 Redistributable Package<br>(X86 & x64)<br>The Microsoft Visual C++ 2012 Update 4 Redistributable<br>Package (X86 & x64) installs runtime components of Visual C++<br>Libraries required to run applications developed with Visual<br>C++ on a computer that does not have Visual C++ 2012<br>installed. | Microsoft Download                          | 6.2 - 6.9 MB                         | Direct Download Link |
| Microsoft Visual C++ 2008 Redistributable<br>Microsoft Visual C++ 2008 Redistributable Packages to be used for o                                                                                                    | our VC9 builds                              |                                      |                      |
| Microsoft Visual C++ 2008 SP1 Redistributable Package<br>(x86)<br>The Microsoft Visual C++ 2008 SP1 Redistributable Package<br>(x86) installs runtime components of Visual C++ Libraries<br>required to run applications developed with Visual C++ on a<br>computer that does not have Visual C++ 2008 installed.                          | Microsoft Download                          | 1,779 KB                             | Direct Download Link |

Finally you have downloaded all necessary distributives for apache httpd installation:

1. "vcredist\_x86.exe" - Microsoft Visual C++ 2008 SP1 Redistributable Package (x86);

2. "httpd-2.2.31-x86-r4.zip" - Apache HTTP Server ("httpd").

Install "Microsoft Visual C++ 2008 SP1 Redistributable Package (x86)" firstly. Its installation is trivial with help of installation wizard and consists in general from dumb clicking on the "next" button and license agreement.

Then extract httpd archive and put Apache22 folder from it to the root of C: logic disk. Your httpd folder will be C:\Apache22.

Open cmd console and go to C:\Apache22\bin directory.

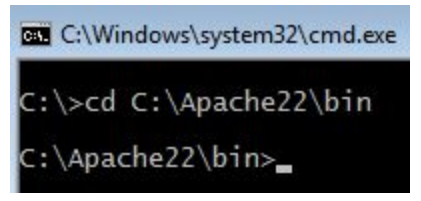

Then type "httpd" command for starting apache httpd server.

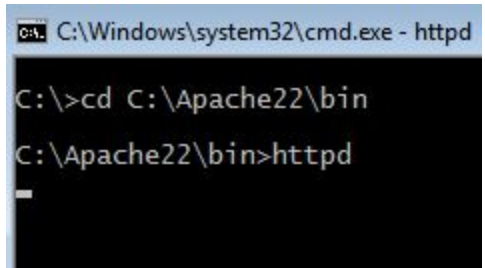

Httpd has been started. You may check its working by typing <u>http://localhost</u> in your browser. If it is ok you will see home page.

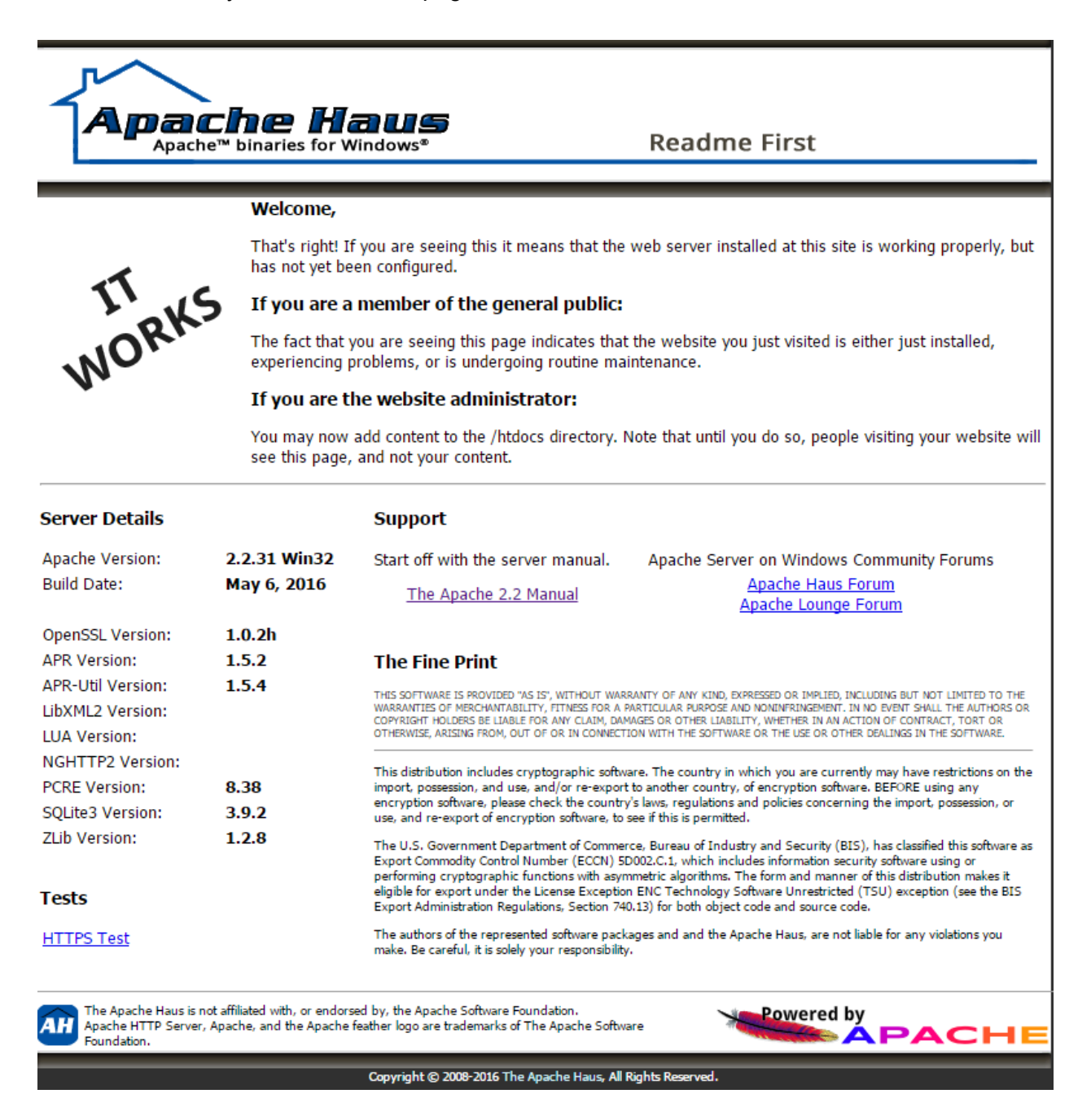

Press ctrl+c in the cmd-console for stopping httpd.

Finally, you have installed your own local apache httpd static web server.

# 2.2 Installation and enabling of Adobe AEM Dispatcher module.

Download corresponding dispatcher module from next page:

https://www.adobeaemcloud.com/content/companies/public/adobe/dispatcher/dispatcher.html

```
dispatcher-apache2.2-windows-x86-4.2.0.zip
Windows x86
dispatcher-apache2.2-windows-x86-ssI-4.2.0.zip
Windows x86 OpenSSL 1.0.x
```

We assume that we have downloaded dispatcher-apache2.2-windows-x86-4.2.0.zip.

Extract archive and put disp\_apache2.2.dll from it to C:\Apache22\modules directory.

Add next settings to the end of the httpd configuration C:\Apache22\conf\httpd.conf:

```
LoadModule dispatcher_module modules\disp_apache2.2.dll
```

```
<IfModule disp apache2.c>
 DispatcherConfig conf/dispatcher.any
 DispatcherLog logs/dispatcher.log
 DispatcherLogLevel 3
 DispatcherNoServerHeader 0
 DispatcherDeclineRoot 0
 DispatcherUseProcessedURL 1
 DispatcherPassError 0
</IfModule>
<Directory />
 <IfModule disp apache2.c>
   SetHandler dispatcher-handler
   ModMimeUsePathInfo On
 </TfModule>
 Options FollowSymLinks
 AllowOverride None
</Directory>
```

The 1st entry loads dispatcher module. You must set correct name of your dispatcher dll such as **modules\disp\_apache2.2.dll** in our case.

The 2nd "ifmodule" block sets some initial properties for the dispatcher:

- **DispatcherConfig** set full name of the dispatcher configuration file. It is **conf/dispatcher.any** in our case. You may copy default **dispatcher.any** file from the early extracted dispatcher archive.
- **DispatcherLog** set full name of the dispatcher's log file. It is **logs/dispatcher.log** in our case.
- **DispatcherLogLevel** log level for the log file from the most briefly 0 (errors) to the most detailed 3 (debug). It is debug level in our case.
- **DispatcherUseProcessedURL** defines whether to use pre-processed URLs for all further processing by Dispatcher:
  - 0 use the original URL passed to the web server.
  - 1 the dispatcher uses the URL already processed by the handlers that precede the dispatcher (i.e. mod\_rewrite) instead of the original URL passed to the web server.

The 3rd "directory" block sets for the dispatcher to handle the incoming requests for the complete website.

Finally, all installations for httpd and dispatcher have been completed. Restart your httpd server because configuration changes are not applied during working of the httpd server and are applied only during httpd server startup. If you see that **logs/dispatcher.log** exists then you have correct worked httpd server and correct enabled dispatcher module.

# Summary.

For setting up your dispatcher environment you have to install next software:

- 1. One of three supported static web servers;
- 2. Enable dispatcher module on such installed static web server.

Detailed and useful documentation you can find on these pages: <u>https://docs.adobe.com/docs/en/dispatcher/disp-install.html</u> <u>https://docs.adobe.com/docs/en/aem/6-0/deploy/technical-requirements.html#par\_title\_15</u>

# Part 3. Environment initial setting for enable cache.

In this part we will set initial configuration for dispatcher. Such settings will allow dispatcher to cache content from AEM publish instance.

By default resources will be cached if next conditions is completed:

- HTTP request method is GET;
- Request URL has extension (for example, \*.html or \*.xml);
- Request URL has no query string (there are no parameters after extension);
- Request has no "Authorization" header (unless AllowAuthorized is 1).

Settings are configured by the dispatcher configuration file. In our demonstration case this file is **conf/dispatcher.any**. The configuration file contains a series of single valued or multi-valued properties that control behavior of the dispatcher:

- property names are prefixed with a forward slash ("/");
- multi-valued properties enclose child items using braces ("{}");
- comments begin from '#' symbol.

#### 3.1 Renders.

First of all you should set renders for dispatcher. Renders are AEM instances from which dispatcher receives content that may be cached. If you set more than one render in the configuration file then dispatcher will use load balancing between these AEM instances. In our case we have to set only one render that is our publish AEM instance.

```
/renders
{
    /rend01
    {
        /hostname "localhost"
        /port "4503"
    }
}
```

You may restart httpd and check that dispatcher is able to request resources from publish AEM instance. For example, if you have worked page

http://localhost:4503/content/geometrixx/en.html

then the dispatcher should work at the page http://localhost/content/geometrixx/en.html. Note

that we don't set the port in request url because dispatcher (more precisely, httpd) works on the port 80 which is default for the browsers.

#### 3.2 Filters.

User the **/filter** section to specify the HTTP requests that dispatcher accepts. All other requests are sent back to the web server with a 404 error code (page not found). Let allow access to all resources for our demonstration case.

```
/filter
{
     {
        /0001 { /type "allow" /glob "*" }
     }
```

Filters types: "allow" or "deny".

Globs will be compared against the entire request line, e.g.:

/0001 { /type "allow" /glob "\* /index.html \*" }

This glob matches request "GET /index.html HTTP/1.1" but not "GET /index.html?a=b HTTP/1.1".

Except "globs" you may use separately "url", "method", "protocol", "extension". Additionally except "url" you may use "path", "selectors", "extension", "suffix".

When multiple filters patterns apply to a request then the last filter pattern that applies is effective.

After setting above mentioned filter you may restart httpd and check that dispatcher has access to all resources of the publish instance. Of course you should deny access for some resources due to security purposes in real production environment but in our demonstration case we simply have allowed access to all resources.

## 3.3 Cache

Cache section determines resources that will be cached by dispatcher. This section has block of the rules which are quite similar to the filters rules. Except rules cache section contains some additional settings. For example, **/docroot** determines location of the directory where cached files are stored. The value must be the exact same path as the document root of the web server so that dispatcher and the web server handle the same files.

For our demonstration purposes let's set docroot for storing cache and allow caching of all resources which are received from our render (publish instance):

```
/cache
  {
    {
    /docroot "/Apache22/htdocs"
    /rules
    {
        /0000
        {
        /glob "*"
        /type "allow"
      }
    }
}
```

After these changes you may restart httpd, open new private browser window for unauthorized access without using "Authorization" header (chrome ctrl+shift+n, firefox ctrl+shift+p) and visit next page: <u>http://localhost/content/geometrixx/en/products.html</u>. Cached resources should appear inside htdocs directory. Resources have the url-like hierarchy: directories form paths to the resources and static html-files contain rendered content of the resource.

#### 3.4 Headers

You saw that there is only html content in cached html-files. But what should we do if we want to cache response headers which received from renders? For example, if response from renders contains "Content-Type" header which determine encoding then html-content without this header may not be displayed correctly without precise encoding settings. For such purposes dispatcher configuration file has **/headers** block inside **/cache** sections. Let's set some popular and useful headers for caching:

After changing headers in your dispatcher configuration file delete all cache from htdocs directory and restart httpd then again visit page

<u>http://localhost/content/geometrixx/en/products.html</u>. Finally you may find not only cached html-file **products.html** in **htdocs/content/geometrixx/en** directory but there is **products.html.h** near the original html-file. This \*.h file contains headers for corresponding cached html-file.

#### Summary

You may quickly enable cache by the next initial settings of the dispatcher configuration file:

- 1. set renders;
- 2. set filters;
- 3. set htdocs and rules for cache sections;
- 4. set headers for storing http-headers.

Detailed and useful documentation you can find on this page:

## 4. Cache invalidation.

Invalidation is mechanism for pointing obsolete cached resources. There are some tools for automatic invalidation and manual invalidation. But firstly let's set initial configuration for invalidation section of the dispatcher configuration file then study how invalidation works at the low level and finally return to study tools for invalidation.

#### 4.1 Invalidation section initial settings.

Inside **/cache** section there is **/invalidate** block which determines cached files that may be automatically invalidated when content is updated. For example, the following configuration invalidates all HTML pages:

```
/cache
{
    /invalidate
    {
        /0000 { /glob "*" /type "deny" }
        /0001 { /glob "*.html" /type "allow" }
    }
}
```

With automatic invalidation dispatcher doesn't delete cached files after updating content but checks their validity when they are next requested. Documents in the cache that are not auto-invalidated will remain in the cache until a content update explicitly deletes them. For our demonstration purposes let allow for all cache be invalidated automatically:

Restart httpd server after updating /invalidate section for using new changes.

#### 4.2 Invalidation in depth.

At the low level dispatcher use special empty files which are named by default ".stat". By default setting is used **/statfileslevel "0"** which means that there is only one stat-file is used and is placed at the root of htdocs directory. If modification time of stat file is newer than modification time of the resource then dispatcher consider such resource are obsolete or are invalidated.

For example we have the next cached resources after requesting the page <u>http://localhost/content/geometrixx/en/products.html</u> :

| l products      | 7/12/2016 18:39 |
|-----------------|-----------------|
| 💿 products.html | 7/12/2016 18:39 |
| products.html.h | 7/12/2016 18:39 |

Let's invalidate them by the low level mechanism of the stat-files. Create empty file with name ".stat" at the root of your htdocs directory:

| 🍌 content      | 7/12/2016 18:39 |
|----------------|-----------------|
| 腸 etc          | 7/12/2016 18:39 |
| 📄 .stat        | 7/12/2016 19:31 |
| apachehaus.ico | 1/11/2015 23:40 |
| 📀 index.html   | 5/7/2016 06:02  |

You may see that stat-file modification time is newer than cached resources modification time. That means for the dispatcher that all resources are obsolete. This is invalidation mechanism at the low level in depth. After creating such stat-file if we will visit again the page <a href="http://localhost/content/geometrixx/en/products.html">http://localhost/content/geometrixx/en/products.html</a> then requested cached resources will be updated:

| products        | 7/12/2016 18:39 |  |  |
|-----------------|-----------------|--|--|
| products.html   | 7/12/2016 19:37 |  |  |
| products.html.h | 7/12/2016 19:37 |  |  |

This example demonstrates default invalidation scheme with **/statfileslevel "0"**. Let's study how we may configure invalidation more detailed with help of **/statfileslevel** setting.

## 4.3 Setting /statfileslevel.

You may use **/statfileslevel** property of the dispatcher configuration file to selectively invalidate cached files according to their path. There are some rules for **/statfileslevel** property mechanism:

- Dispatcher creates .stat files in each folder from the docroot folder down to the level that you specify. The docroot folder is level 0.
- When a file is updated dispatcher locates the folder on the file path that is at the statfileslevel and invalidates all files below that folder.
- If level of the updated file is less than statfileslevel then all files in such folder are invalidated. Files below that folder are not invalidated.
- When a file is updated then all files from file folder up to the root level inclusive will be invalidated.

For better understanding of the **/statfileslevel** rules let's consider a couple examples. Our default demonstration case with **/statfileslevel "0"** is looked like that:

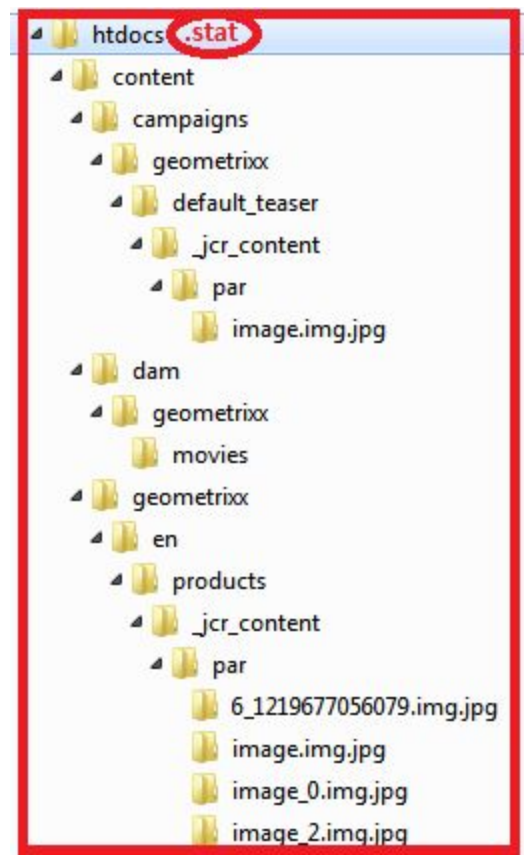

There is only one stat-file at the root folder of our docroot. And the scope of responsibility of that stat-file is all file-tree under htdocs. If any file from this tree has older modification time then stat-file modification time then dispatcher consider such file is invalidated. If we set **/statfileslevel "4"** then invalidation works like that:

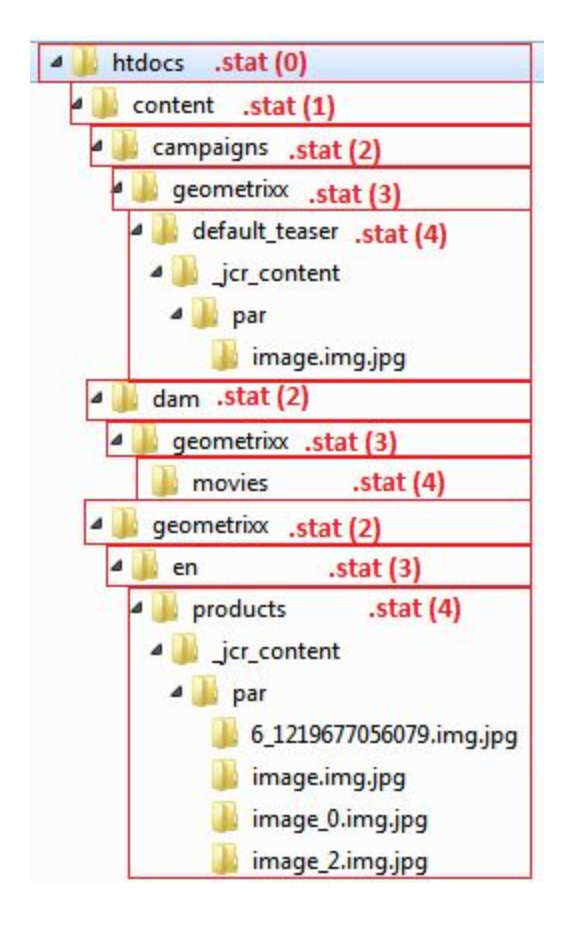

There are stat-files at all levels from 0 (root) to 4 inclusive.

Stat-files at levels less than 4 have the scope of responsibility with only directory with this stat-file. That means if stat-file inside content/geometrixx/en folder is newer than any file from this folder then such files are invalidated but validation of all files from all other folders is determined by other stat-files.

Stat-files at the level with value of statfileslevel property (level 4 in our case) only have the scope of responsibility with all underlying tree which begins from folder with this stat-file and expands down to lower levels of the file tree. That means that if stat-file inside content/geometrixx/en/products folder has modification time newer than any file from underlying tree including products folder then dispatcher considers such files are invalidated. Validation of all files which is not located in this file tree is determined by other stat-files.

## 4.4 Automatic invalidation. Flush agents.

For automatic invalidation purposes you may enable author or publish flush agents. It's recommended to use publish flush agent for more robust auto-invalidation because using author flush agent may cause next issues:

- The Dispatcher must be reachable from the authoring instance. If your network (e.g. the firewall) is configured such that access between the two is restricted this may not be the case.
- Publication and cache invalidation take place at the same time. Depending on the timing a user may request a page just after it was removed from the cache and just before the new page is published. AEM now returns the old page and the Dispatcher caches it again. This is more of an issue for large sites.

Publish flush agent is located at http://localhost:4503/etc/replication/agents.publish/flush.html

|   | Agent is disabled. Replicating to http://localhost:8000/dispatcher/invalidate.cach |
|---|------------------------------------------------------------------------------------|
| ~ | Queue is not active                                                                |
|   | Agent is ignored on normal replication                                             |
|   | Agent is triggered when receiving replication events                               |
|   | <u>View log</u>                                                                    |
|   | Test Connection                                                                    |

To enable your publish flush agent click "Edit" button and set "Enabled" checkbox:

| Settings Transpor | t Proxy Extended Triggers Batch                                                             |  |
|-------------------|---------------------------------------------------------------------------------------------|--|
| Name              | Dispatcher Flush                                                                            |  |
|                   | informative name of this agent                                                              |  |
| Description       | Example agent that is triggered on modification and sends flush requests to the dispatcher. |  |
| Enabled           |                                                                                             |  |

#### Update URI port on the Transport tab and set it value to 80:

| Settings | Transport | Proxy    | Extended       | Triggers     | Batch             |
|----------|-----------|----------|----------------|--------------|-------------------|
| URI      |           | http://  | /localhost:80  | )/dispatcher | /invalidate.cache |
|          |           | taraat i | ri ogu http:// | lacalhastu4E | 12 /hin/coccium   |

Save your updates and you will see that publish flush agent has been enabled:

| Dispatcher Flush (flush)<br>Example agent that is triggered on modification and sends flush requests to the dispatcher. |
|----------------------------------------------------------------------------------------------------|
| Agent is enabled. Replicating to http://localhost:80/dispatcher/invalidate.cache                                        |

## 4.5 Manual invalidation requests.

You may send next requests manually for invalidation your cached resources:

• for delete cached files

```
POST /dispatcher/invalidate.cache HTTP/1.1
CQ-Action: Activate
CQ-Handle: path-pattern
Content-Length: 0
```

• for delete and recache files

```
POST /dispatcher/invalidate.cache HTTP/1.1
CQ-Action: Activate
Content-Type: text/plain
CQ-Handle: path-pattern
Content-Length: numchars in bodypage_path0
Page_path1
...
Page_pathn
```

#### Summary

Detailed and useful documentation you can find on these pages: http://docs.adobe.com/docs/en/dispatcher/disp-config.html http://docs.adobe.com/docs/en/dispatcher/page-invalidate.html

# 5. Useful tools

There are a few useful tools for advanced using of the dispatcher:

- static web servers tools
  - rewrite module
- AEM tools for mappings
  - repository mappings tree /etc/map
  - ResourceProvider Interface

## 5.1 Rewrite module

You may enable rewrite module by uncommenting next line in your httpd.conf file: LoadModule rewrite\_module modules/mod\_rewrite.so

```
Initial settings for rewrite module may look like:
```

```
<IfModule mod_rewrite.c>
RewriteEngine On
RewriteLog "logs/rewrite.log"
RewriteLogLevel 9
# your rule 1
# your rule 2
...
# your rule n
</IfModule>
```

Simple example of using rewrite module:

RewriteRule ^/en(.\*)\.html\$ /content/geometrixx/en\$1.html [R] This rewrite rule provides external redirect.

Detailed and useful documentation: http://httpd.apache.org/docs/2.2/mod/mod\_rewrite.html

## 5.2 Repository mappings tree /etc/map.

Resource mapping is used to define redirects, vanity URLs and virtual hosts for AEM:

- /etc/map resource mappings tree;
- /etc/map/http resource mappings for http requests.

Mappings definitions of your AEM instance are at http://host:port/system/console/jcrresolver

Example: mapping that prefixes any request to <u>http://localhost:4503</u> with /content prefix:

- 1. Create node under /etc/map/http with type "sling:Mapping" with name "localhost\_any";
- 2. Add properties to this node:
  - a. Name "sling:match", type "String", value "localhost.4503/";
  - b. Name "sling:internalRedirect", type "String", value "/content/".

This mapping will handle a request such as <u>http://localhost:4503/geometrixx/en/products.html</u> as if <u>http://localhost:4503/content/geometrixx/en/products.html</u> is requested. This example brokes requests to clientlibs and to other resources are placed outside of /content resource tree.

Detailed and useful documentation:

https://docs.adobe.com/docs/en/cq/5-6-1/deploying/resource\_mapping.html https://sling.apache.org/documentation/the-sling-engine/mappings-for-resource-resolution.html

## 5.3 ResourceProvider interface

You may use ResourceProvider interface for creation of your own resource trees.

public interface ResourceProvider {

Resource getResource(ResourceResolver var1, String var2); Iterator<Resource> listChildren(Resource var1);

}

You may set root paths for your implementation of the ResourceProvider:

```
@Properties({
    @Property(
        label = "Root paths",
        description = "Root paths this Sling Resource Provider will respond to",
        name = ResourceProvider.ROOTS,
        value = {"/content/mount/samples"})
})
```